## Job Aid: How to Submit a Revalidation for Individual/Sole Proprietor

|    | Step                       | Description                                                                                                    |
|----|----------------------------|----------------------------------------------------------------------------------------------------|
| 1. | Impact Login               | How to log into IMPACT                                                                                                    |
| 2. | Individual/Sole Proprietor | Click this link to follow the steps on how to submit a revalidation for an <i>Individual / Sole Proprietor</i> application. |

| © 2024 | How to Submit a Revalidation | Date: 7/29/24 | Page<br>1 of 11 |
|--------|------------------------------|---------------|-----------------|
|--------|------------------------------|---------------|-----------------|

| Step                                                                                                    | Thumbnail                                                                                                    |
|----------------------------------------------------------------------------------------------------|----------------------------------------------------------------------------------------------------|
| 1: IMPACT Login                                                                                                    |                                                                                                    |
| Input <b>Username</b> and <b>Password</b> created during the creation of the account.                                                                          | Image: Descenter a transme   Image: Descenter a transme   Image: Descent |
| Click the <b>IMPACT PE</b><br>chicklet to access<br>IMPACT.                                                                                                    | Image: Search your apps     My Apps     Work   Add section (a)     Image: Search your apps     My Apps   Work   Add section (a)     Image: Search your apps     Image: Search your apps     My Apps   Work   Add section (a)     Image: Search your apps     Image: Search your apps     My Apps   Work   Add section (b)   Image: Search your apps     Image: Search your apps                                                                                                    |
| <ul> <li>Select the Name of<br/>the application in the<br/>first drop-down menu.</li> <li>Select Provider<br/>Enrollment Access.</li> <li>Click Go.</li> </ul> | Resson Patrick                                                                                                    |

Return to Menu

| © 2024 | How to Submit a Revalidation | Date: 7/29/24 | Page  |
|--------|------------------------------|---------------|-------|
|        |                              |               | 20111 |

| Step                                                                                          |                                                                                                    |                                                                                            | Thumb                                    | nail                                |                           |               |
|-----------------------------------------------------------------------------------------------|----------------------------------------------------------------------------------------------------|--------------------------------------------------------------------------------------------|------------------------------------------|-------------------------------------|---------------------------|---------------|
| 2: Individual / Sole Proprie                                                                  | etor                                                                                                    |                                                                                            |                                          |                                     |                           |               |
| • After logging in, you                                                                       | 💄 Gleason,Patrick 👻 Li                                                                                                    | ast Login: 02 AUG, 2024 10:39 AI                                                           | 1                                        |                                     | 🔓 Note Pa                 | d 🔇 Externa   |
| will see a landing                                                                            | A > Provider Portal                                                                                                    |                                                                                            |                                          |                                     | 10                        |               |
| page with notifications                                                                       | NPI: 1000010169                                                                                                    |                                                                                            |                                          | Name:                               | Rowe, Audra               |               |
| displayed.                                                                                    | C Latest updates                                                                                                    |                                                                                            |                                          |                                     |                           | 1             |
| Click the <b>Provider</b>                                                                     | My Reminders                                                                                                    |                                                                                            |                                          |                                     |                           |               |
| tab.                                                                                          | Filter By 🗸                                                                                                    |                                                                                            | O                                        | 30                                  | Save Filters              | ▼ My Filters* |
| Click <b>Manage</b><br><b>Provider Information</b><br>in the drop-down<br>menu.               | Alert Type<br>▲▼                                                                                                    | Alert Message<br>▲▼                                                                        | A<br>No Records                          | lert Date<br>▼<br>Found !           | Due Date<br>▲♥            | Read<br>▲▼    |
| From the Provider<br>List, click the <b>drop-</b><br><b>down arrow i</b> n the<br>first field | Cleason,Patrick ~                                                                                                    | My Inbox      Pr     Provider enrollment     New Enrollment     Track Application          | ovider -                                 |                                     |                           |               |
| Select Manage<br>Provider<br>Information.                                                     | C Latest updates<br>System Notificati<br>Per 42 CFR 455.4<br>Distribution of pr<br>notification will b<br>revalidate will rev | Manage Provider Information<br>Accept New Terms & Continuent<br>ADMINISTER<br>TaxonomyList | ÷<br>ei<br>ili<br>★ he<br>ni<br>ce perio |                                     |                           |               |
| lote:                                                                                         | 1 Tanner, Fash = Last Leginc 12 JUL, 3031 68                                                                                  | 512 FM                                                                                     |                                          |                                     |                           | Q, Queck Find |
| he Business                                                                                   | d) 3 Mylebox 3 Provider Ent 3 Individual Modification                                                                         |                                                                                            |                                          |                                     |                           |               |
| rocessing wizard                                                                              | NPI: 1000010169                                                                                                    |                                                                                            | _                                        | Name: Rov                           | we, Audra                 |               |
| fetere with the statue                                                                        |                                                                                                    |                                                                                            |                                          | Please update all steps to complete | your revalidation process |               |
| steps with the status                                                                         | View/Update Provider Data - Individ                                                                                           | 121                                                                                        |                                          |                                     |                           |               |
| arked incomplete.                                                                             | Step                                                                                                    |                                                                                            | Required                                 | Last Modification Date              | Last Review Date          | Status        |
|                                                                                               | Step 1 Provider Basic Information                                                                                             |                                                                                            | Required                                 | 05132019                            | 05/13/2019                | Incomplete    |
| banner message                                                                                | Step 3 Speciates/Taxonomy                                                                                                    |                                                                                            | Required                                 | 05132019                            | 05/13/2019                | Incongiete    |
| dvises the provider to                                                                        | Step 4 Associate Billing Provider Other Association                                                                           |                                                                                            | Optional                                 | 05132019                            | 05132019                  | Incomplete    |
| adata all stone for the                                                                       | Step 6 Mode of Claim Submission EDI Exchange                                                                                  |                                                                                            | Required                                 | 05/13/2019                          | 05/13/2019                | Incomplete    |
| suale all sleps for the                                                                       | Step 7. Associate Billing Agent                                                                                               |                                                                                            | Optional                                 | 05132019                            | 05/13/2019                | incongiete    |
| validation.                                                                                   | Step 8. Provider Controlling Interest/Ownership Det                                                                           | dis .                                                                                      | Required                                 | 10/07/2019                          | 05/13/2019                | Incomplete    |
|                                                                                               | Step 9: View Servicing Provider Details                                                                                       |                                                                                            | Optional                                 | 05132019                            | 05/13/2019                | Incomplete    |
|                                                                                               | and is experied furthered them                                                                                                |                                                                                            | Checken .                                |                                     | 10.000                    |               |
|                                                                                               | Step 11 Upload Documents                                                                                                    |                                                                                            | Optional                                 | 06162023                            | 05152023                  | Incomplete    |
|                                                                                               | Shep 11 Upload Documents<br>Shep 12 Complete Modification Checklist                                                           |                                                                                            | Optional<br>Required                     | 10/07/2019                          | 10/29/2019                | Incongiete    |

| © 2024 | How to Submit a Revalidation | Date: 7/29/24 | Page<br>3 of 11 |
|--------|------------------------------|---------------|-----------------|

- Click each Step in the BPW and **complete each step** until the Status of each step displays **Complete**.
- If a step was updated and saved, the modification status will display Updated.

| For Optional Steps, you  |
|--------------------------|
| simply need to click the |
| Step to open it, click   |
| Close, then check the    |
| status in the Status     |
| column and make sure it  |

displays Complete.

Notes

In the table below is an overview list of Steps that must be completed. Following this list, are instructions on how to complete each Step.

| PI: 1000010169                                          |          | Name: Rowe, Audra      |                  |              |                       |                     |
|---------------------------------------------------------|----------|------------------------|------------------|--------------|-----------------------|---------------------|
| Close Indo Update                                       |          |                        |                  |              |                       |                     |
| View/Update Provider Data - Individual                  |          |                        |                  |              |                       | •                   |
|                                                         |          |                        | Business Pr      | ocess Wizard | - Provider Data Modif | ication (Individual |
| Step                                                    | Required | Last Modification Date | Last Review Date | Status       | Modification Status   | Step Remark         |
| Step 1: Provider Basic Information                      | Required | 07/29/2024             | 07/29/2024       | Complete     |                       |                     |
| Step 2: Locations                                       | Required | 07/29/2024             | 07/29/2024       | Complete     |                       |                     |
| Step 3: Specialties/Taxonomy                            | Required | 07/29/2024             | 07/29/2024       | Complete     |                       |                     |
| Step 4: Associate Billing Provider/Other Associations   | Optional | 07/29/2024             | 07/29/2024       | Complete     |                       |                     |
| Step 5: License/Certification/Other                     | Required | 07/29/2024             | 07/29/2024       | Complete     |                       |                     |
| Step 6: Mode of Claim Submission/EDI Exchange           | Required | 07/29/2024             | 07/29/2024       | Complete     |                       |                     |
| Step 7: Associate Billing Agent                         | Optional | 07/29/2024             | 07/29/2024       | Complete     |                       |                     |
| Step 8: Provider Controlling Interest/Ownership Details | Required | 07/29/2024             | 07/29/2024       | Complete     |                       |                     |
| Step 9: View Servicing Provider Details                 | Optional | 07/30/2024             | 07/29/2024       | Complete     |                       |                     |
| Step 10: 835/ERA Enrollment Form                        | Optional | 07/29/2024             | 07/29/2024       | Complete     |                       |                     |
| Step 11: Upload Documents                               | Optional | 07/29/2024             | 07/29/2024       | Complete     |                       |                     |
| Step 12: Complete Modification Checklist                | Required | 07/29/2024             | 07/29/2024       | Complete     | Updated               |                     |
| Step 13: Submit Modification Request for Review         | Required | 07/29/2024             | 07/29/2024       | Complete     |                       |                     |

| © 2024 | How to Submit a Revalidation | Date: 7/29/24 | Page<br>4 of 11 |
|--------|------------------------------|---------------|-----------------|

| Step                                                       | Actions Needed to Complete Step                                                                                                    |
|------------------------------------------------------------|----------------------------------------------------------------------------------------------------|
| Step 1: Provider Basic Information                         | Click Step, Review, then click OK                                                                                                    |
| Step 2: Locations                                          | Click Step, Review, then click Close                                                                                                    |
| Step 3: Specialties/Taxonomy                               | Click Step, Review, then click Close                                                                                                    |
| Step 4: Associate Billing Provider/Other<br>Associations   | Click Step, Review, then click Close                                                                                                    |
| Step 5: License/Certification/Other                        | Add/Edit licenses as needed if you receive an error, then click Close. Valid Flag indicator must be "Yes".                                                     |
| Step 6: Mode of Claim Submission/EDI<br>Exchange           | Click Step, Review, then click Close                                                                                                    |
| Step 7: Associate Billing Agent                            | Click Step, Review, then click Close                                                                                                    |
| Step 8: Provider Controlling<br>Interest/Ownership Details | Add Owners, if necessary and ensure that the percentage totals 100%. 5% is the minimum percentage you can enter. Ensure that all required fields are complete. |
| Step 9: View Servicing Provider Details                    | Click Step, Review, then click Close                                                                                                    |
| Step 10: 835/ERA Enrollment Form                           | Click Step, Review, then click Close                                                                                                    |
| Step 11: Upload Documents                                  | Click Step, Add/Remove documents as needed, then click Close                                                                                                   |
| Step 12: Complete Modification Checklist                   | In the Answer column, answer each question by selecting Yes or No. Click Close                                                                                 |
| Step 13:; Submit Modification Request for Review.          | Click this step to submit the modiification for approval.                                                                                                    |

| Step 1: Provider                    | NPI: 1000010169                  |                                      | Name: Rowe, Audra                                         |                                                   |
|-------------------------------------|----------------------------------|--------------------------------------|-----------------------------------------------------------|---------------------------------------------------|
| Information                         | Provider Details                 |                                      |                                                           | ^                                                 |
|                                     | <b></b>                          |                                      |                                                           |                                                   |
| Verify that required                | First Name:                      | Audra *                              | Middle Initial:                                           |                                                   |
| fields are complete in              | Last Name:                       | Rowe *                               |                                                           |                                                   |
| and Home Address                    | Suffix:                          | <b></b>                              | Gender: Fen                                               | nale v                                            |
| Details sections.                   | SSN:                             | 06/14/1985                           | Annilana Trans. India                                     | idual/Cala Pressister                             |
|                                     |                                  |                                      | Applicant type: Indiv                                     |                                                   |
| <ul> <li>If you make any</li> </ul> | NPI:                             | 1000010169                           | Contact Email Address:                                    |                                                   |
| changes, click <b>OK</b> to         | Business Status:                 | Active                               | Email-1: audra.rowe@xxx.com *                             | Email-2:                                          |
| save your changes.                  | Status:                          | Approved                             | Email-3:                                                  |                                                   |
|                                     | Business Elig.Date Range.        | 0112012024=0312112023                | ۲                                                         |                                                   |
|                                     |                                  |                                      |                                                           |                                                   |
|                                     | Home Address Details             |                                      |                                                           | *                                                 |
|                                     | Federal requirements mandate hat | a home address must be entered. Plea | ase ensure you are providing the correct home address and | not a PO Box. Failure to do so may result in this |
|                                     |                                  |                                      |                                                           | application/modification being defied.            |
|                                     | Address Lir                      | ne 1: 1049 W 103rd St *              | Address Line 2                                            | :                                                 |
|                                     | Address Lir                      | ne 3:                                | City/Town                                                 | : CHICAGO v *                                     |
|                                     | State/Provi                      | nce: ILLINOIS **                     | County<br>Zin Code                                        | : COOK ✓<br>. 60643 * - 2312 € Validate Address   |
|                                     |                                  |                                      | 21) 000e                                                  |                                                   |
|                                     |                                  |                                      |                                                           |                                                   |
|                                     |                                  |                                      |                                                           | V Ok Ocance                                       |
|                                     |                                  |                                      |                                                           |                                                   |

| © 2024 | How to Submit a Revalidation | Date: 7/29/24 | Page<br>5 of 11 |
|--------|------------------------------|---------------|-----------------|
|--------|------------------------------|---------------|-----------------|

| tep 2: Locations                                                                         | NPI: 1000010169     |                                    |                       | Name:                        | Rowe, Audra       |                   |                    |                                                   |
|------------------------------------------------------------------------------------------|---------------------|------------------------------------|-----------------------|------------------------------|-------------------|-------------------|--------------------|---------------------------------------------------|
| -                                                                                        | Close Add 7         | To add/modify Pay To and Correspor | idence addresses, cli | ck on Location Type hyper    | link.             |                   |                    |                                                   |
| Add or updata                                                                            |                     | 1-4                                |                       |                              |                   |                   |                    |                                                   |
| Add of update                                                                            | III Locations L     | _IST                               |                       |                              |                   |                   |                    |                                                   |
| Location information                                                                     | Filter By           | •                                  |                       | Filter By                    |                   |                   | And O              | perational Status Active V OG                     |
| as needed.                                                                               |                     |                                    |                       |                              |                   |                   |                    | Save Filters TMy Filters                          |
|                                                                                          | Doing Business /    | As Location Type                   | Location Details      |                              | Start Date        | End Date          | Status Oper        | ational Status Inactivation Date                  |
| Click the location to                                                                    | □ <b>▲▼</b>         | AV<br>Drimony Drastics Location    | AV 1040 W 102rd St    | Chieses II I INOIS 20242     | AV<br>07/20/2024  | AT 12000          |                    | A.V.                                              |
| add <b>Correspondence</b>                                                                | View Page: 1        | O Go Page Count                    | Save to Excel         | Chicago, ILLINOIS 60645      | Viewing Page: 1   | 12/31/2999        | Approved Activi    | K Eirst      Prev      Next      Next             |
| and Primary Pay To                                                                       |                     |                                    |                       |                              |                   |                   |                    |                                                   |
| location addresses                                                                       |                     |                                    |                       |                              |                   |                   |                    |                                                   |
| (addresses may be                                                                        | Address Type        | Address                            |                       | Start Da                     | te End Date       | Status            | Operational Statu  | Inactivation Date                                 |
| the same as the                                                                          | Correspondence      | 1049 W 103rd St, Chicago, ILL      | INOIS 60643           | 07/29/20                     | 24 12/31/2999     | Approved          | Active             |                                                   |
| Drimony location                                                                         | Location            | 1049 W 103rd St, Chicago, ILL      | INOIS 60643           | 07/29/20                     | 24 12/31/2999     | Approved          | Active             |                                                   |
| Primary location).                                                                       | Primary Pay To      | 1049 W 103rd St, Chicago, ILL      | INOIS 60643           | 07/29/20                     | 24 12/31/2999     | Approved          | Active             |                                                   |
|                                                                                          |                     |                                    |                       |                              |                   |                   |                    |                                                   |
| Click <b>OK</b> to save your changes.                                                    |                     |                                    |                       |                              |                   |                   |                    |                                                   |
| ep 3:<br>pecialty/Subspecialty                                                           | Specialty/S         | ubspecialty List<br>Speciality     |                       |                              |                   |                   |                    |                                                   |
| ist                                                                                      | Filter By           | ×                                  |                       | And Filter By                | ~][               |                   |                    | And Operational Status                            |
|                                                                                          | Active V OG         | 1                                  |                       |                              |                   |                   |                    | Save Filters Y My Filt                            |
| Click <b>Add</b> to add                                                                  | Specialty/Subspe    | cialty                             | Start Date            | End Date Status              | Operational Statu | s                 | nactivation Date   | Primary Specialty (Y/N)                           |
| additional Specialties                                                                   | Integrative Medicin | ne/No Subspecialty                 | AV<br>07/29/2024      | ▲▼ ▲▽<br>12/31/2999 Approver | ▲▼<br>1 Active    |                   |                    | No                                                |
| and <b>Subspecialties</b> , if needed.                                                   |                     |                                    |                       |                              |                   |                   |                    |                                                   |
| In the Taxonomy List<br>section, edit or add<br><b>Taxonomy Codes</b> , if<br>necessary. | Taxonomy L          | .ist                               | Steel Date            | And Filter By                | ~)                | 0                 |                    | And Operational Status<br>■Save Filters ▼My Filte |
|                                                                                          | Taxonomy Code       | Description                        | Start Date            | End Date<br>▲▼               | Status            | Operational<br>▲▼ | Status             | Inactivation Date<br>▲▼                           |
| Click <b>Save</b> , then click<br><b>OK</b> .                                            | 103T00000X          | Psychologist                       | 07/29/2024            | 12/31/2999                   | APPROVED          | Active            |                    |                                                   |
| tep 4: Associate Billing<br>rovider/Other                                                | NPI: 1000010169     |                                    |                       | Name                         | : Rowe, Audra     |                   |                    |                                                   |
| รรษเวลแบกร                                                                               | C Close C Add       |                                    |                       |                              |                   |                   |                    |                                                   |
|                                                                                          | III Billing Pro     | wider/Other Associations List      |                       |                              |                   |                   |                    |                                                   |
| This is an <b>Optional</b>                                                               | Filter By           | ~                                  |                       | And Filter By                | <b>~</b>          |                   |                    | And Operational Status Active                     |
| step for an                                                                              | O Go                |                                    |                       |                              |                   |                   |                    | Save Filters TMy                                  |
| Indiviudal/Sole                                                                          | NPI/Provider ID     | Provider Name                      | Enrollment Type       | Start Date                   | End Date          | Status            | Operational Status | Inactivation Date                                 |
| Proprieter                                                                               | _ ▲▼                | <b>AV</b>                          | <b>▲</b> ▼            | A.V.                         | <b>▲</b> ▼        | <b>⊿</b> ⊠        | A.A.               | A.Y                                               |
| modificaiton                                                                             |                     |                                    |                       |                              |                   |                   |                    |                                                   |
|                                                                                          |                     |                                    |                       |                              |                   |                   |                    |                                                   |
| To complete this step,<br>click the <b>hyperlink</b> to<br>open it, then click           |                     |                                    |                       |                              |                   |                   |                    |                                                   |
|                                                                                          |                     |                                    |                       |                              |                   |                   |                    |                                                   |
| Close.                                                                                   |                     |                                    |                       |                              |                   |                   |                    |                                                   |

| Note:                                                                                                    | NPI: 1000010169         Name: Rowe, Audra           C Clease         Add                                                                                                    |
|----------------------------------------------------------------------------------------------------|----------------------------------------------------------------------------------------------------|
| The Last Modification<br>Date and Last Review<br>Dates will show dates and<br>the Status will show<br>Complete.                                                              | Image: Solution Substructure       And Filter By       And Operational Status Active          Image: Solution Substructure       And Filter By       And Operational Status Active          Image: Solution Substructure       Image: Solution Substructure       Image: Solution Substructure         Image: Solution Substructure       Image: Solution Substructure       Image: Solution Substructure         Image: Solution Substructure       Image: Solution Substructure       Image: Solution Substructure         Image: Solution Substructure       Image: Solution Substructure       Image: Solution Substructure         Image: Solution Substructure       Image: Solution Substructure       Image: Solution Substructure         Image: Solution Substructure       Image: Solution Substructure       Image: Solution Substructure         Image: Solution Substructure       Image: Solution Substructure       Image: Solution Substructure         Image: Solution Substructure       Image: Solution Substructure       Image: Solution Substructure         Image: Solution Substructure       Image: Solution Substructure       Image: Solution Substructure         Image: Solution Substructure       Image: Solution Substructure       Image: Solution Substructure         Image: Solution Substructure       Image: Solution Substructure       Image: Solution Substructure         Image: Solution Substructure       Image: Solution Substructure                                                                                                    |
| Step 5:<br>License/Certification/Oth<br>er<br>• Click Add to add<br>additional Licenses,<br>Certifications, if<br>needed.                                                    | NPi: 1000010189       Name: Rowe, Audra         Image: Comparison of the comparison of the comparison of the                                                  |
| <ul> <li>Click the License<br/>hyperlink and verify<br/>that the Valid Flag<br/>displays, Yes and that<br/>the Effective Date<br/>and End Dates are<br/>complete.</li> </ul> | View Page:       1       O do       Image Page Count       C Save to Excel       Viewing Page:       1       Image Page       Next       > Last                                                                                                    |
| Note:                                                                                                    | License C<br>Valid Flag: Yes<br>Elective Date: 07/29/2029 = *                                                                                                    |
| License may be required.                                                                                                    |                                                                                                    |
| <ul> <li>Click Close, when you<br/>have completed this<br/>step.</li> </ul>                                                                                                  |                                                                                                    |
| Step 6: Mode of Claim<br>Submission/EDI<br>Exchange<br>• Click Add to add any                                                                                                | NPI: 1000010169     Name: Rowe, Audra       O Glose     Add       III Mode of Claim Submission List     And       Filter By     And       And Operational Status     Active > Q Go                                                                                                    |
| <ul> <li>mode of claim<br/>submission methods.</li> <li>Click <b>Close</b>, when you<br/>have completed this<br/>step.</li> </ul>                                            | Number of the set of the set of the se |

| © 2024 | How to Submit a Revalidation | Date: 7/29/24 | Page    |
|--------|------------------------------|---------------|---------|
|        |                              |               | 7 of 11 |

## Step 7: Associate Billing Provider/Other Associations

- This is an **Optional** step for an Indiviudal/Sole Proprieter modificaiton.
- To complete this step, click the **hyperlink** to open it, then click **Close**.
- Click **Close** to return to the BPW.

Note:

The Last Modification Date and Last Review Dates will show dates and the Status will show Complete.

## Step 8: Provider Controlling Interest/Ownership Details

• Add **Owners**, if necessary and ensure that the percentage of ownership totals 100%.

*Note*: 5% is the minimum percentage you can enter.

- Ensure that all required fields are complete.
- Click Actions to:
  - add Ownersedit owner
  - relationships
     edit adverse actions.

| Mode of Claim Submission List      Mode of Claim Submission List      Mode of Cl | NPI: 1000010169                                                                                |                         |            |            |         |             | Name: R              | owe, Audra     |                    |                   |            |                   |                                              |                    |
|----------------------------------------------------------------------------------------------------|------------------------------------------------------------------------------------------------|-------------------------|------------|------------|---------|-------------|----------------------|----------------|--------------------|-------------------|------------|-------------------|----------------------------------------------|--------------------|
| Image: Image:                          | O Close O Add                                                                                  |                         |            |            |         |             |                      |                |                    |                   |            |                   |                                              |                    |
| Filter By       And Gerational Status       Endre By       Endre Batus       Operational Status       Endre Batus       Operational Status       Endre Batus       Operational Status       Endre Batus       Operational Status       Endre Batus       Av       Av                                                                                                    | Mode of Clair                                                                                  | n Submission Lis        | t          |            |         |             |                      |                |                    |                   |            |                   |                                              |                    |
| And Operational Status Active Oo Oo Start Date End Date Status Operational Status Inactivation Date<br>A data Active Very Page: 1 Oo Page Court C Seve to Exce                                                                                                    | Filter By                                                                                      |                         |            |            |         |             | And Filter By        |                |                    |                   |            |                   |                                              |                    |
| Mode of Claim Sub. Method     A*     A*     A*     A*     Approved     Active     View Page:     **     **     **     **     **     **     **     **     **     **     **     **     **     **     ***     ***     ***     ***     ***     ***     ***     ***     ***     ***     ***     ***     ***     ***     ***     ***     ***     ****     ****     ****        *****                                                                          <                                                                                                    | And Operational S                                                                              | tatus Active V          | O Go       |            |         |             | T ntor by            |                | • 11               |                   |            |                   | Save Fil                                     | ilters 7           |
| Method     Start Valle     End Late     Valle     Valle     Valle       A*     A*     A*     A*     A*     A*     A*     A*       Electronic Batch, Online Drect Date Entry (DDE)     07/26/2024     12/31/2599     Aproved     Active       View Page:     1     0 Go     Page Count     C Swe to Excel     Viewing Page: 1     K End     Prev     No                                                                                                    |                                                                                                |                         |            |            |         |             |                      |                |                    |                   |            |                   |                                              |                    |
| Electronic Balch, Onire Direct Data Entry (DDE)       07/28/2024       12/31/2999       Approved       Active         View Page:       1       0 co       Page Count       Saves to Excel       Viewing Page: 1       Image: 1       Image                                                                                                    | Mode of Claim Sub.                                                                             | wethod                  |            |            |         | start<br>▲▼ | Date                 | End Date<br>▲▼ | status             | Operation<br>▲▼   | iai Status |                   | Inactivation ▲▼                              | Ion Date           |
| View Page: 1 O Co Prov O Exol                                                                                                    | Electronic Batch, Onli                                                                         | ne Direct Data Entry (D | DE)        |            |         | 07/26       | 6/2024               | 12/31/2999     | Approved           | Active            |            |                   |                                              |                    |
|                                                                                                    | View Page: 1                                                                                   | 🖸 Go 📗 Pa               | ge Count   | Save to Ex | cel     |             |                      | Viewing Pag    | ge: 1              |                   |            | <b>«</b> First    | <pre></pre>                                  | > Nex              |
|                                                                                                    |                                                                                                |                         |            |            |         |             |                      |                |                    |                   |            |                   |                                              |                    |
|                                                                                                    | NPI: 1000010169<br>Q Close Q Actions                                                           |                         |            |            |         |             | Name: F              | Rowe, Audra    |                    |                   |            |                   |                                              |                    |
|                                                                                                    | NPI: 1000010169                                                                                |                         |            |            |         |             | Name: F              | Rowe, Audra    |                    |                   |            |                   |                                              |                    |
| Filter By V And Filter By V And Operational State                                                                                                    | NPI: 1000010169<br>Close Actions                                                               |                         |            |            |         | And         | Name: F              | Rowe, Audra    |                    |                   |            | An                | d Operations                                 | ial Statu          |
| Filter By     And     Filter By     And Operational State       Active     O Go     Save Filters     The second second                                                                                         | NPI: 1000010169<br>Close Actions<br>Filter By<br>Active Q Go                                   |                         |            |            |         | And         | Name: Filter By      | Rowe, Audra    |                    |                   |            | An                | d Operation:<br>■Save Fite                   | hal Statu<br>ers 🔻 |
| Filter By       And       Filter By       And Operational Statu         Active       O Go       Save Filters       The Save Filters         Owner SSNEINTIN Owner Information Owner Type       Address       Start Date End Date Status       Operational Status                                                                                                    | NPI: 1000010169<br>Close Actions<br>Filter By<br>Active $\checkmark$ O Go<br>Owner SSN/EIN/TIN | •<br>Owner Information  | Owner Type |            | Address | And         | Name: F<br>Filter By | Rowe, Audra    | iperational Status | Inactivation Date | Adverse    | An<br>tion Percer | id Operation.<br>■Save Filte<br>intage owned | hal Statu<br>ere T |

| Actions  Add Owner Import Owner Owners Relationships |                       |                       |                                                       |                                                                |                                                                              |
|------------------------------------------------------|-----------------------|-----------------------|-------------------------------------------------------|----------------------------------------------------------------|------------------------------------------------------------------------------|
| Add Owner<br>Import Owner<br>Owners Relationships    |                       |                       |                                                       |                                                                |                                                                              |
| Import Owner                                         |                       |                       |                                                       |                                                                |                                                                              |
| Owners Relationships                                 |                       |                       | And                                                   | Filter Du                                                      |                                                                              |
|                                                      |                       |                       |                                                       | Filler By                                                      |                                                                              |
| Owners Adverse Action                                |                       |                       |                                                       |                                                                |                                                                              |
|                                                      |                       | i.                    |                                                       | Ê                                                              |                                                                              |
|                                                      |                       |                       |                                                       |                                                                |                                                                              |
|                                                      |                       |                       |                                                       |                                                                |                                                                              |
|                                                      |                       |                       |                                                       |                                                                |                                                                              |
|                                                      |                       |                       |                                                       |                                                                |                                                                              |
| How to Submit a Rev                                  | validation            | Da                    | te: 7/29/                                             | 24                                                             | Page                                                                         |
|                                                      | Owners Adverse Action | Owners Adverse Action | Owners Adverse Action How to Submit a Revalidation Da | Owners Adverse Action How to Submit a Revalidation Date: 7/29/ | Owners Adverse Action       How to Submit a Revalidation       Date: 7/29/24 |

| No<br>To<br>Ad<br>be                   | <i>te</i> :<br>avoid an error,<br><b>verse Actions</b> must<br>changed to "No".<br>Click <b>Close</b> to return<br>to the BPW. | Owner SSN/EIN/TIN                                              | Owner Information                                | Owmer Type<br>▲▼<br>Managing Employee<br>Individual/Sole Proprie     | Address<br>3244 N Kilbourn Ave<br>1049 W 103rd St | Start Date<br>▲▼<br>07/29/2024<br>07/29/2024 | End Date  | Status<br>▲▽<br>Approved<br>Approved | Operational Status<br>▲▼<br>Active<br>Active | Inactivation | te Adva<br>AV<br>No   | erse Actior        | Percentage owned<br>▼<br>5<br>15          | Relationship Stat<br>*<br>Completed<br>Completed | US |
|----------------------------------------|----------------------------------------------------------------------------------------------------|----------------------------------------------------------------|--------------------------------------------------|----------------------------------------------------------------------|---------------------------------------------------|----------------------------------------------|-----------|--------------------------------------|----------------------------------------------|--------------|-----------------------|--------------------|-------------------------------------------|--------------------------------------------------|----|
| Ste<br>Sei<br>Dei                      | ep 9: ( <i>Optional</i> ) View<br>rvicing Provider<br>tails                                                                    | NPI: 1000010169<br>O Close                                     | Provider List                                    |                                                                      |                                                   |                                              | Name: Ro  | we, Audra                            |                                              |              |                       |                    |                                           |                                                  | *  |
| •                                      | This is an <b>Optional</b><br>step for an<br>Indiviudal/Sole<br>Proprieter<br>modificaiton.                                    | Filter By<br>Servicing Provider M                              | VIII Servicing Pr                                | rovider Name Enrolli<br>▲▼                                           | ment Type Associatio<br>▲▼                        | And                                          | Filter By | on End Date<br>Found !               | e Business Statur                            | s End Date   | Status Re             | evalidation S<br>▼ | C Ge<br>Save Filter<br>Status Revalidatio | s <b>▼</b> My Filters▼<br>n Cycle End Date       |    |
| •                                      | To complete this step,<br>click the <b>hyperlink</b> to<br>open it, then click<br><b>Close</b> .                               |                                                                |                                                  |                                                                      |                                                   |                                              |           |                                      |                                              |              |                       |                    |                                           |                                                  |    |
| •                                      | Click <b>Close</b> to return to the BPW.                                                                                       |                                                                |                                                  |                                                                      |                                                   |                                              |           |                                      |                                              |              |                       |                    |                                           |                                                  |    |
| No                                     | te:                                                                                                    |                                                                |                                                  |                                                                      |                                                   |                                              |           |                                      |                                              |              |                       |                    |                                           |                                                  |    |
| The<br>Dat<br>Dat<br><b>and</b><br>Cor | e Last Modification<br>te and Last Review<br>tes will show dates<br>d the Status will show<br>mplete.                          |                                                                |                                                  |                                                                      |                                                   |                                              |           |                                      |                                              |              |                       |                    |                                           |                                                  |    |
| Ste                                    | ep 10: 835/ERA                                                                                                    |                                                                |                                                  |                                                                      |                                                   |                                              |           |                                      |                                              |              |                       |                    |                                           |                                                  |    |
| EU                                     | ronment Form                                                                                                    | <b>NPI:</b> 1000010169                                         | t 🚔 Print 🛛 🕄 Help                               |                                                                      |                                                   |                                              | Name: Ro  | owe, Audra                           |                                              |              |                       |                    |                                           |                                                  |    |
| •                                      | This is an <b>Optional</b><br>step for an<br>Indiviudal/Sole<br>Proprieter<br>modificaiton.                                    | III     PROVIDER       III     PROVIDER       Provider Address | R INFORMATION<br>Pro<br>Doing Business As I<br>s | vider Name: Rowe,/<br>Name (DBA):<br>Street: 1049 W<br>City: Chicage | Audra<br>1 103rd St<br>2                          |                                              |           |                                      | Zip C                                        | State/Provi  | nce: ILLI<br>ode: 606 | INOIS<br>543       |                                           | ^                                                | Î  |
| •                                      | click the <b>hyperlink</b> to<br>open it, then click<br><b>Close</b> .                                                         |                                                                |                                                  |                                                                      |                                                   |                                              |           |                                      |                                              |              |                       |                    |                                           |                                                  |    |
| ©                                      | 2024                                                                                                    |                                                                | How to                                           | Submit a                                                             | Revalidat                                         | ion                                          |           |                                      | Date                                         | e: 7/2       | 9/24                  | ļ                  | Pa<br>9 (                                 | ige<br>of 11                                     |    |

| Note:<br>The Last Modification<br>Date and Last Review<br>Dates will show dates and<br>the Status will show<br>Complete.                                                                                                    |                                                                                                    |                                                                                                    |                                                              |                                                                                                    |                  |
|----------------------------------------------------------------------------------------------------|----------------------------------------------------------------------------------------------------|----------------------------------------------------------------------------------------------------|--------------------------------------------------------------|----------------------------------------------------------------------------------------------------|------------------|
| <ul> <li>Step 11: (<i>Optional</i>)<br/>Upload Document.</li> <li>This is an <i>Optional</i><br/>step for an<br/>Indiviudal/Sole<br/>Proprieter<br/>modificaiton.</li> <li>To complete this step,<br/>click the hyperlink to</li> </ul> | NPI: 1000010169<br>Close<br>REQUIRED DOCU<br>NO documents are<br>Upload D<br>Save Def                                                                                                    | Name: Rowe, Audra Its Required IMENTS Prequired for the Provider to upload on this Enrollment Ocuments ate                                                                                                    |                                                              |                                                                                                    | ^                |
| open it, then click<br>Close.<br>Note:<br>The Last Modification<br>Date and Last Review<br>Dates will show dates and<br>the Status will show<br>Complete.                                                                               |                                                                                                    |                                                                                                    |                                                              |                                                                                                    |                  |
| <ul> <li>Step 12: Complete<br/>Modification Checklist</li> <li>In the Answer<br/>column, answer each<br/>question by selecting<br/>Yes or No.</li> <li>Click Save.</li> <li>Click Close</li> </ul> Notes:                               | NPI: 1000010169<br>Close Piser<br>Manage<br>Question<br>A▼<br>If you are a out of<br>provide it yes, et<br>considered for a re<br>Do you wish to en<br>Are you currently et<br>Are you currently et<br>Have you currently et | Name: Rowe, Audra Provider Checklist  f state provider that provided emergent care to an Illinois Medicaid participant, you can request a refroactive enrollment back ter the requested date to be considered in the comment field. Enrollment applications must be submitted within 45 days of to stroactive enrollment? If yes, what date? xxcluded from any Illinois or other state program? If yes, provide state of exclusion and program. xxcluded from any federal program? If yes, provide the program and date. 4 a criminal or healthcare program-related conviction? If yes, provide type of conviction and date. | k to the date the services were<br>the date of service to be | Answer           ▲▼           No         ∨           No         ∨           No         ∨           No         ∨           No         ∨           No         ∨           No         ∨           No         ∨           No         ∨           No         ∨ | Cc ments         |
| <ul> <li>Be aware that<br/>answering Yes with<br/>some questoins will<br/>require you to<br/>complete additional<br/>steps and/or provide<br/>additional information</li> </ul>                                                         | Have you ever har<br>Have you been ce                                                                                                    | I a judgment under any false claims act? If yes, list judgment and date                                                                                                    |                                                              | No v                                                                                                    |                  |
| © 2024                                                                                                    |                                                                                                    | How to Submit a Revalidation                                                                                                    | Date: 7/29                                                   | )/24                                                                                                    | Page<br>10 of 11 |

|     | to complete the checklist.      |                                                         |          |            |            |                    |
|-----|---------------------------------|---------------------------------------------------------|----------|------------|------------|--------------------|
| •   | All questions must be answered. |                                                         |          |            |            |                    |
| Ste | ep 13: Submit                   | NPI: 1000010169                                         |          | Name: Rowe | , Audra    |                    |
| Мс  | dification Request for          | Close In Undo Update                                    |          |            |            |                    |
| Re  | view                            | Step 2: Locations                                       | Required | 07/29/2024 | 07/29/2024 | Complete           |
|     | -                               | Step 3: Specialties/Taxonomy                            | Required | 07/29/2024 | 07/29/2024 | Complete           |
|     |                                 | Step 4: Associate Billing Provider/Other Associations   | Optional | 07/29/2024 | 07/29/2024 | Complete           |
| •   | Click the hyperlink in          | Step 5: License/Certification/Other                     | Required | 07/29/2024 | 07/29/2024 | Complete           |
|     | this step to submit the         | Step 6: Mode of Claim Submission/EDI Exchange           | Required | 07/29/2024 | 07/29/2024 | Complete           |
|     | applicatoin for review          | Step 7: Associate Billing Agent                         | Optional | 07/29/2024 | 07/29/2024 | Complete           |
|     | and approval.                   | Step 8: Provider Controlling Interest/Ownership Details | Required | 07/29/2024 | 07/29/2024 | Complete           |
|     |                                 | Step 9: View Servicing Provider Details                 | Optional | 07/30/2024 | 07/29/2024 | Complete           |
|     |                                 | Step 10: 835/ERA Enrollment Form                        | Optional | 07/29/2024 | 07/29/2024 | Complete           |
|     |                                 | Step 11: Upload Documents                               | Optional | 07/29/2024 | 07/29/2024 | Complete           |
|     |                                 | Step 12: Complete Modification Checklist                | Required | 07/29/2024 | 07/29/2024 | Complete In Review |
|     |                                 | Step 13: Submit Modification Request for Review         | Required | 07/29/2024 | 07/29/2024 | Complete           |
|     |                                 |                                                         |          |            |            |                    |
|     |                                 |                                                         |          |            |            |                    |

Return to Menu

| © 2024 | How to Submit a Revalidation | Date: 7/29/24 | Page |
|--------|------------------------------|---------------|------|
|        |                              |               |      |